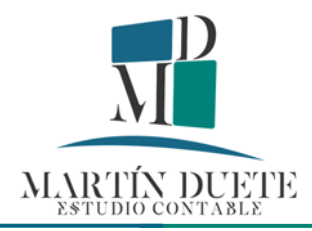

Pasos para la correcta importación de Datos Complementarios – CBU en Simplificación Registral

1. Ingresar a Simplificación Registral Empleadores -> Datos Complementarios

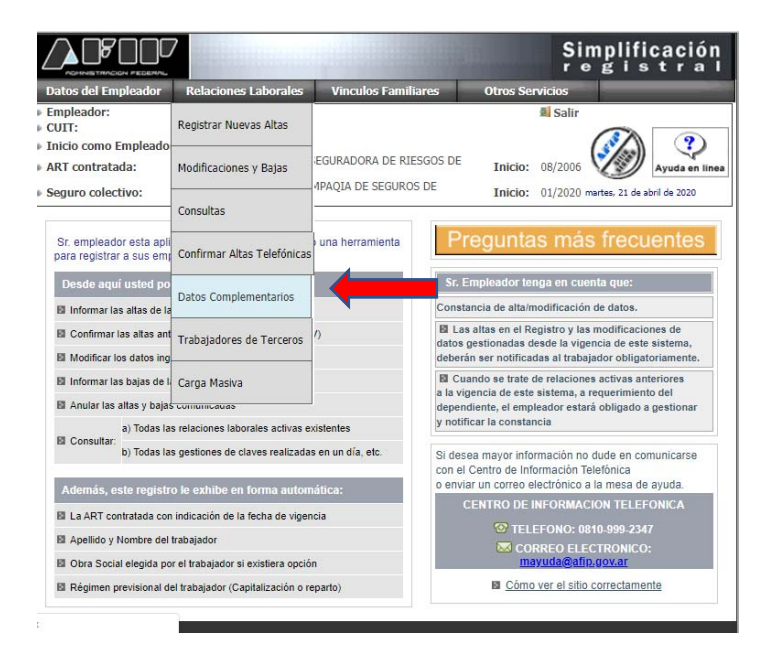

2. Sin cargar nada, hacer clic en Carga Masiva

| CONNETTINCION PEDERINI                                                                                   |                                                                                                    |                                       | reg                               | gistral                 |
|----------------------------------------------------------------------------------------------------|----------------------------------------------------------------------------------------------------|---------------------------------------|-----------------------------------|-------------------------|
| Datos del Empleador                                                                                      | Relaciones Laborales                                                                                                  | Vinculos Familiares                   | Otros Servicios                   |                         |
| Empleador:                                                                                               |                                                                                                    |                                       | Salir                             |                         |
| CUIT:                                                                                                    |                                                                                                    |                                       | /                                 | 37 (9)                  |
| ADT asstrate day                                                                                         |                                                                                                    |                                       | T-1-1-1 00/2000                   |                         |
| AKT CONTratada.                                                                                          |                                                                                                    |                                       | 11110. 06/2000                    | Ayuda en line           |
| Seguro colectivo:                                                                                        |                                                                                                    |                                       | Inicio: 01/2020 marb              | es, 21 de abril de 2020 |
| Seleccione alguno<br>Seleccione alguno<br>© CUIL<br>© Fecha de i<br>laborales<br>Fecha de f<br>laborales | TARIOS DEL TRABA<br>de los siguientes crit<br>ngreso de movimienta<br>nicio de las relaciones<br>in de las relaciones | DADOR<br>erios de búsqueda<br>05<br>5 | nana 15/04/2020 al 21/0<br>minado | 14/2020                 |
| Seleccione el crite<br>Ordenado por<br>Orden                                                             | Cuil Ascendente                                                                                                    | v                                     |                                   |                         |
|                                                                                                    | Contin                                                                                                    | uar Carga Ma                          | siva                              |                         |

3. Hacer clic en Nuevo

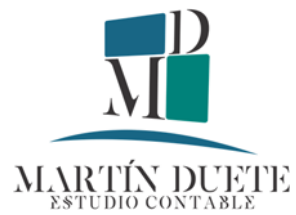

|                                                                     | EDEMAL.         | i fulla para da la com |                               | Simp<br>reg                         | istral                                                              |
|---------------------------------------------------------------------|-----------------|------------------------|-------------------------------|-------------------------------------|---------------------------------------------------------------------|
| Datos del Emple                                                     | ador Relaciones | Laborales Vinculos Fa  | niliares Otros Se             | rvicios                             |                                                                     |
| Empleador:                                                          |                 |                        |                               | Salir Salir                         |                                                                     |
| CUIT:<br>Inicio como Em                                             | pleador:        |                        |                               | (St                                 |                                                                     |
|                                                                     |                 |                        |                               | 09/2006                             | SII and a street                                                    |
| ART contratada                                                      |                 |                        | Inicio:                       | 00/2000                             | Ayuda en línea                                                      |
| ART contratada<br>Seguro colectivo                                  |                 |                        | Inicio:                       | 01/2020 martes,                     | 21 de abril de 2020                                                 |
| ART contratada<br>Seguro colectivo<br>INGRESO MA<br>Listado de Nove | SIVO DE DATOS   | S - DATOS COMPLEME     | Inicio:<br>Inicio:            | 01/2020 martes,                     | Ayuda en intea<br>21 de abril de 2020<br>rmativas de código:        |
| ART contratada<br>Seguro colectivo<br>INGRESO MA<br>Listado de Nove | SIVO DE DATOS   | 6 - DATOS COMPLEME     | Inicio:<br>Inicio:<br>NTARIOS | 01/2020 martes,<br>Ver tablas infor | Ayuda en inea<br>21 de abril de 2020<br>rmativas de códigos<br>revo |

4. Hacer clic en Acción

| atos del Empleador                                                                        | Relaciones Laborales | Vinculos Familiares                        | Otros Servi         | cios              |                  |
|-------------------------------------------------------------------------------------------|----------------------|--------------------------------------------|---------------------|-------------------|------------------|
| mpleador:                                                                                 |                      |                                            | 5                   | Salir             |                  |
| UIT:                                                                                      |                      |                                            |                     |                   |                  |
| nicio como Empleador                                                                      |                      |                                            |                     | (3%)              | )) 😲             |
| RT contratada:                                                                            |                      |                                            | Inicio: 0           | 8/2006            | Ayuda en line    |
|                                                                                           |                      |                                            |                     |                   |                  |
| eguro colectivo:<br>NGRESO MASIVO<br>Sódigo: 90151<br>istado: Abierto                     | DE DATOS - DATOS     | COMPLEMENTARIOS                            | Inicio: 0           | 1/2020 martes, 21 | de abril de 2020 |
| eguro colectivo:<br>NGRESO MASIVO<br>código: 90151<br>istado: Abierto<br>pciones de Carga | DE DATOS - DATOS     | COMPLEMENTARIOS                            | Inicio: 0           | 1/2020 martes, 21 | de abril de 2020 |
| eguro colectivo:<br>NGRESO MASIVO<br>código: 90151<br>(stado: Abierto<br>pciones de Carga | <br>DE DATOS - DATOS | COMPLEMENTARIOS                            | Inicio: 0           | 1/2020 martes, 21 | de abril de 2020 |
| eguro colectivo:<br>NGRESO MASIVO<br>xódigo: 90151<br>istado: Abierto<br>pciones de Carga | DE DATOS - DATOS     | COMPLEMENTARIOS ARCHIVO A CARGAR Informado | Inicio: 0<br>Estado | Registros         | Accion           |

5. Seccionar el archivo \*.txt generado a partir del Libro Excel proporcionado y luego hacer clic en cargar

|                                | iles Vinculos Familiares | Otros Servicios                             |
|--------------------------------|--------------------------|---------------------------------------------|
| leador:                        |                          | Salir                                       |
| a como Empload                 |                          |                                             |
| enetrateda.                    |                          |                                             |
| contratada:                    |                          | Ayuaa en l                                  |
| ro colectivo:                  |                          | Inicio: 01/2020 martes, 21 de abril de 2020 |
| RESO MASTVO DE DATOS - DA      | TOS COMPLEMENTARIOS      |                                             |
| go: 90151                      |                          |                                             |
| do: Abierto                    |                          |                                             |
|                                |                          |                                             |
| ese el archivo correspondiente |                          |                                             |
|                                | INGRESO DE ARCHIVO       |                                             |
| Archivo:                       |                          |                                             |
| Selecci                        | onar archivo DAN         |                                             |
| Informado                      | Estado                   | Registros                                   |
| NO                             | Pendiente                | 0                                           |
|                                |                          |                                             |
|                                |                          |                                             |
|                                |                          |                                             |
|                                |                          |                                             |
|                                |                          |                                             |
|                                |                          |                                             |
|                                |                          |                                             |
|                                |                          |                                             |
|                                |                          |                                             |
|                                | Cargar                   |                                             |
|                                | Cargar                   |                                             |

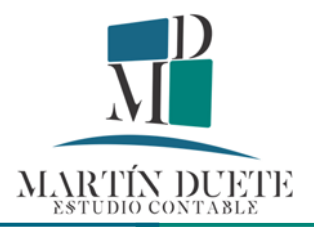

6. El sistema valida los registros subidos

|                          |                      |                        | Simplificacio<br>registra                   |
|--------------------------|----------------------|------------------------|---------------------------------------------|
| os del Empleador         | Relaciones Laborales | Vinculos Familiares    | Otros Servicios                             |
| leador:                  |                      |                        | Salir                                       |
| T:                       |                      |                        |                                             |
| io como Empleador:       |                      |                        | (*/@))                                      |
| contratada:              |                      |                        | Inicio: 08/2006 Ayuda en l                  |
| uro colectivo:           |                      |                        | Inicio: 01/2020 martes, 21 de abril de 2020 |
| RESO MASIVO D            | E DATOS - DATOS      | COMPLEMENTARIOS        |                                             |
| igo: 90151               |                      |                        |                                             |
| udo: Abierto             |                      |                        |                                             |
| rese el archivo corres   | pondiente            |                        |                                             |
|                          |                      | INGRESO DE ARCHIVO     |                                             |
| Archivo:                 |                      |                        |                                             |
|                          | Seleccionar a        | archivo Ningún archivo | seleccionado                                |
| Info                     | ormado               | Estado                 | Registros                                   |
| Archive exception encode | SI                   | Valido                 | 1                                           |
|                          |                      |                        |                                             |
|                          | Carga                | ar Vol                 | ver                                         |

7. Finalmente se envía el lote de registros para que se procesen.

|                                               |                      |                     |           | Simpl             | ificación<br>istra |
|-----------------------------------------------|----------------------|---------------------|-----------|-------------------|--------------------|
| Datos del Empleador                           | Relaciones Laborales | Vinculos Familiares | Otros Se  | rvicios           |                    |
| Empleador:<br>CUIT:                           |                      |                     |           | Salir             |                    |
| Inicio como Empleador                         |                      |                     |           | (300              |                    |
| ART contratada:                               |                      |                     | Inicio:   | 08/2006           | Ayuda en line      |
| Seguro colectivo:                             |                      |                     | Inicio:   | 01/2020 martes, 2 | 1 de abril de 2020 |
| Estado: Cargado                               |                      |                     |           |                   |                    |
| Estado: Cargado<br>Opciones de Carga          |                      |                     |           |                   |                    |
| Estado: Cargado Opciones de Carga             |                      | ARCHIVO A CARGAR    |           |                   |                    |
| Estado: Cargado Opciones de Carga Descripción |                      | ARCHIVO A CARGAR    | do Estado | Registros         | Accion             |

8. Importante: La incorporación de los datos (CBU) no es instantánea, puede demorarse 24 hs. hasta que las CBU informadas impacten en el sistema. Recibirán un mensaje en Domicilio Fiscal electrónico informando que el proceso se llevó correctamente

| Domicilio Fiscal Electrónico                                                       | (*                      |
|------------------------------------------------------------------------------------|-------------------------|
| a                                                                                  | NICIO MIS CORREOS AYUDA |
| Domicilio Fiscal Electrónico / Mensajes                                            | 1.7.4-1.7.6-127         |
| Para: (CUIT: I)                                                                    | ID MENSAJE: 185047936   |
|                                                                                    |                         |
| Se proceso el archivo de Clave:/2020-04-21/001/613613 No hay movimientos erroneos. |                         |
|                                                                                    |                         |
|                                                                                    | VER HISTORIAL           |